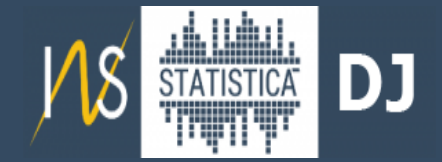

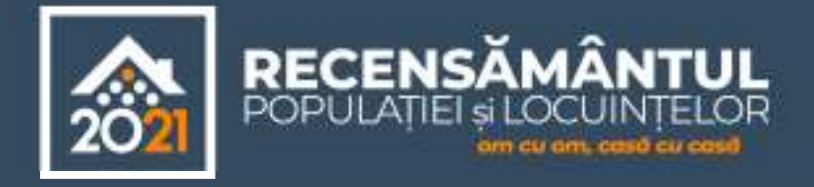

## Recensământul Populației și Locuințelor (RPL 2021) AUTORECENZARE

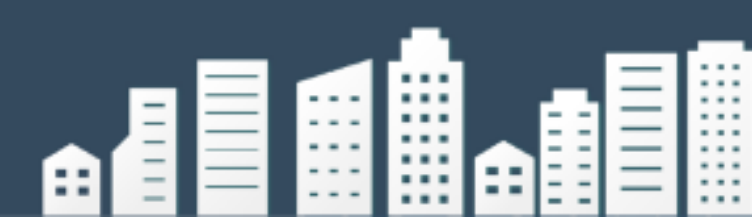

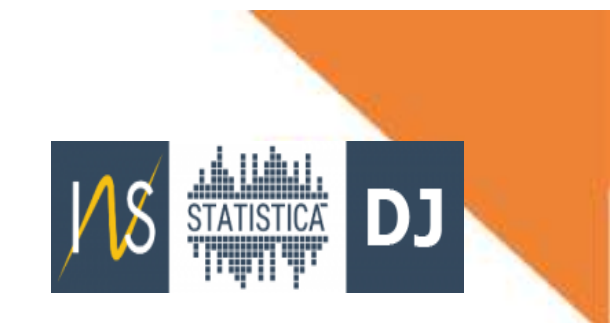

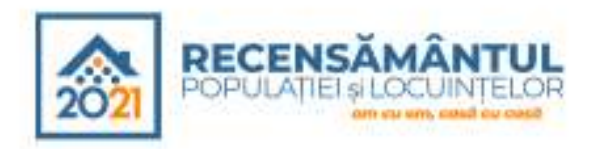

#### Etapele RPL 2021

- > Recenzarea clădirilor/locuinţelor/persoanelor se realizează în perioada februarie-iulie 2022, în 3 etape:
  - Preluarea datelor din sursele administrative şi popularea chestionarelor electronice (1 februarie – 13 martie 2022). Pentru fiecare persoană identificată pe baza CNP şi alocată unei adrese de domiciliu din RNEP, se completează o serie de variabile din formularul electronic individual.
  - Autorecenzarea on-line și autorecenzarea asistată (14 martie 15 mai 2022)
  - Recenzarea prin interviu față-în-față, de către recenzori, cu înregistrarea datelor pe tabletă (16 mai – 17 iulie 2022), pentru acele persoane/locuințe/clădiri pentru care nu s-a realizat autorecenzarea on-line.

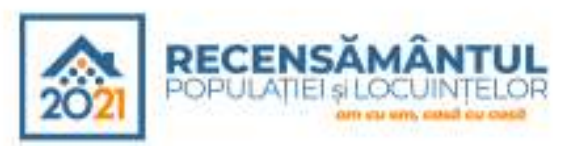

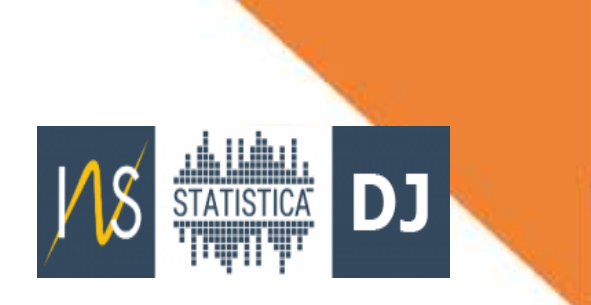

- Autorecenzarea se poate realiza de pe echipamentul propriu al persoanei care se auto-recenzează sau al gospodăriei din care aceasta face parte. Chestionarul pentru autorecenzare este disponibil şi în limbile minorităților naționale şi în limba engleză.
- Fiecare persoană cu reşedinţa obişnuită în România trebuie să se autorecenzeze, parcurgând 2 paşi:
  - Pasul 1: se completează formularul de preînregistrare, declarând toţi membrii gospodăriei, accesând platforma de autorecenzare de pe site-ul:

#### www.recensamantromania.ro

 Pasul 2: fiecare membru al gospodăriei își completează chestionarul individual accesându-și propriul chestionar prin link-ul primit pe adresa de e-mail indicată la preînregistrarea de la pasul 1

Persoanele salariate care se autorecenzează prin intermediul internetului au dreptul la o zi liberă plătită. Dovada autorecenzării online se realizează prin prezentarea codului de confirmare a încheierii cu

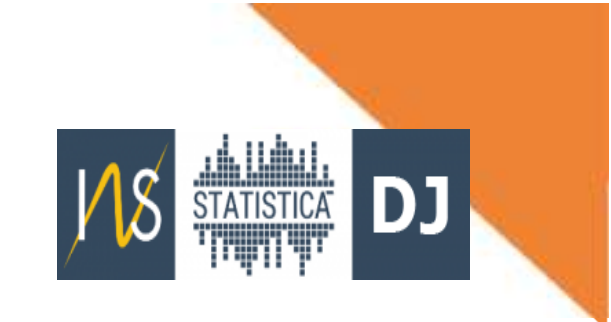

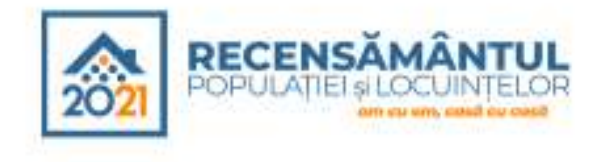

#### Completare formular de preînregistrare

1. Se accesează site-ul <u>www.recensamantromania.ro</u> unde se află linkul direct către platforma de autorecenzare 2. Se completează formularul de pre-înregistrare cu adresa de email a persoanei care se autorecenzează, ale altor membri ai gospodăriei, după caz, precum și celelalte informații solicitate în formular 3. Pe adresa de e-mail indicată se primește link-ul către chestionarul electronic al gospodăriei preînregistrate la pasul anterior.\* Dacă au fost precizate mai multe adrese de e-mail, se vor primi <u>mesaje separate cu</u> link-uri către chestionarele celorlalți membri ai gospodăriei

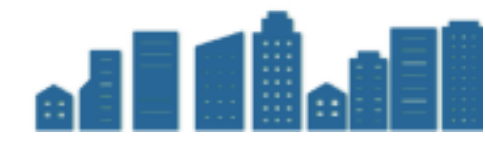

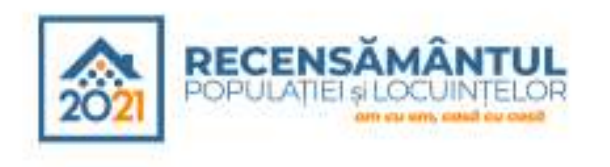

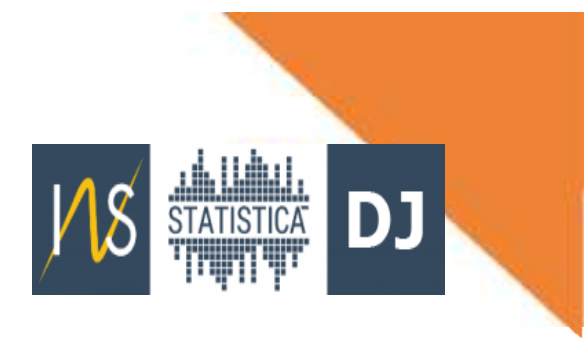

#### **Completare chestionar individual**

 4. După completarea tuturor răspunsurilor la întrebările din chestionar, persoana se asigură
 că nu sunt erori și transmite către baza de date
 chestionarul prin apăsarea butonului de finalizare a recenzării 5. Persoana primește pe e-mailul propriu un mesaj automat care îl înștiințează că a fost recepționat de către
sistem chestionarul care va intra în procedura de validare, iar rezultatul acesteia va fi disponibil 6. Pentru chestionarele validate din punct de vedere al corectitudinii și completitudinii se eliberează "DOVADĂ AUTO-<u>RECENZARE"</u>. Pentru cele nevalidate procesul de autorecenzare trebuie reluat

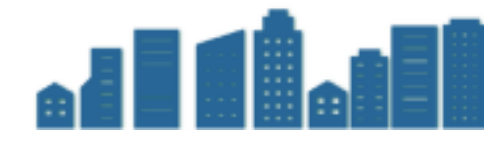

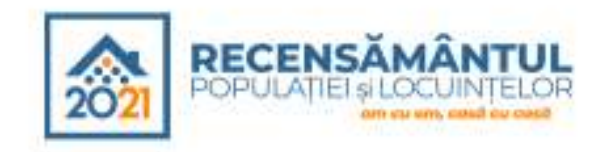

cu

realizată

Autorecenzare

succes

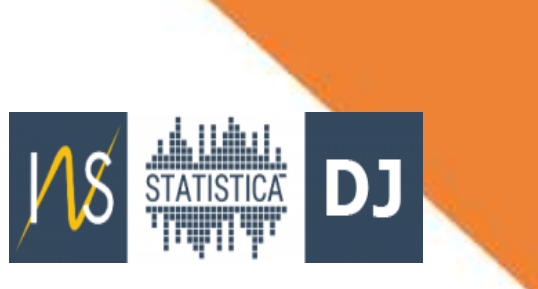

# Verificarea auto-recenzării și accesarea dovezii de autorecenzare

Se eliberează dovada de autorecenzare:

- Pentru persoanele salariate, se acordă o singură zi liberă, plătită -Pentru persoanele nesalariate, dovada autorecenzării are doar utilitatea de a atesta că persoana s-a autorecenzat cu succes și nu mai trebuie să primească vizita recenzorului. Se afișează un mesaj privind nerealizarea cu succes a autorecenzării pentru chestionarele care nu trec de validare. Persoana respectivă va putea relua procesul de preînregistrare și apoi să continue cu autorecenzarea.

Autorecenzare eşuată

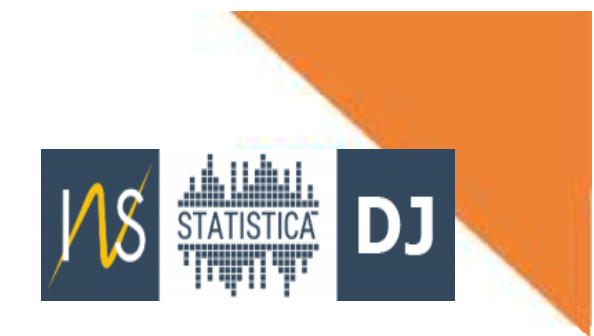

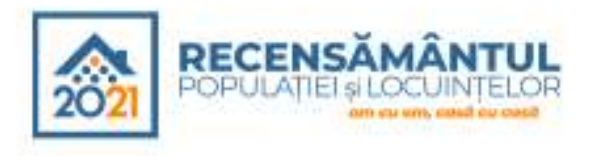

#### Accesarea platformei de AutoRecenzare

Se accesează site-ul www.recensamantromania.ro și apoi platforma de autorecenzare

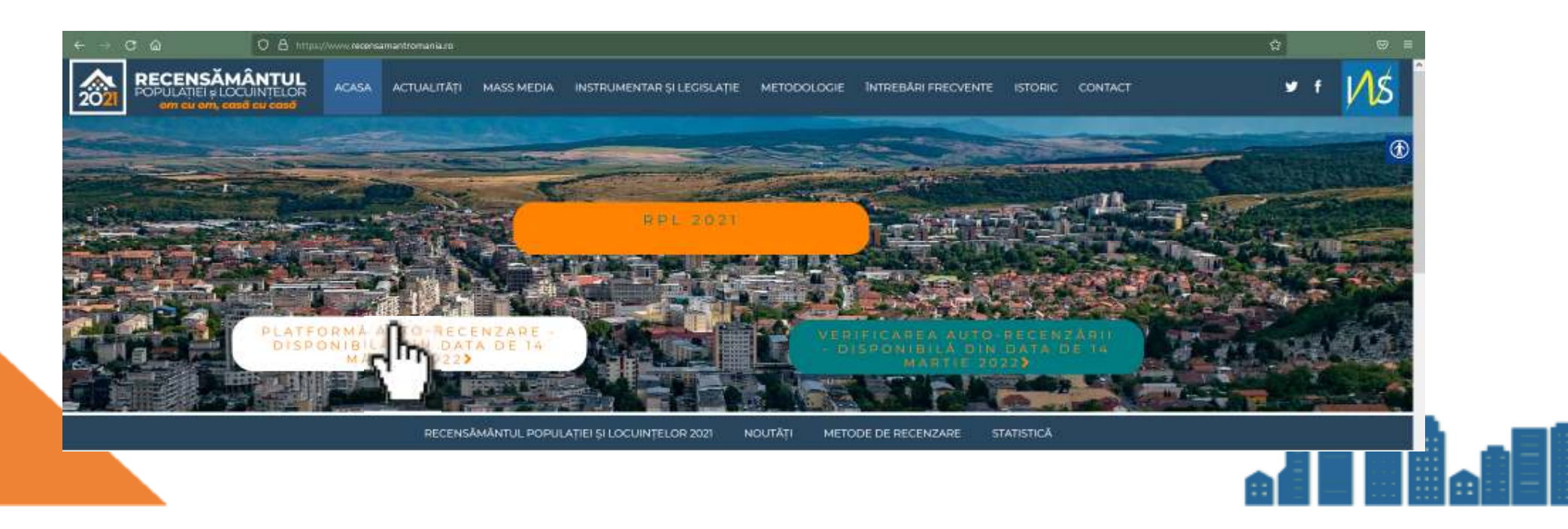

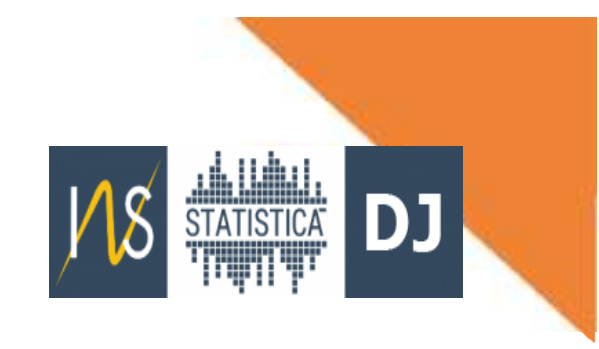

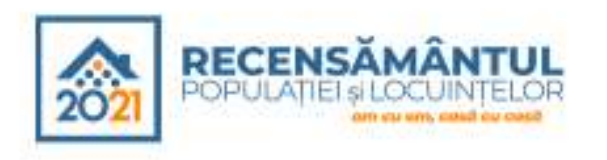

#### Completarea formularului de preînregistrare

Formularul de preînregistrare va fi completat de o singură persoană din gospodărie, pentru **toți membrii gospodăriei**.

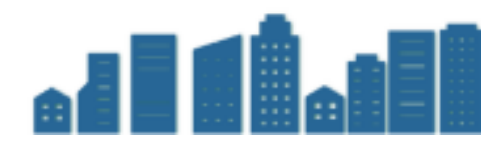

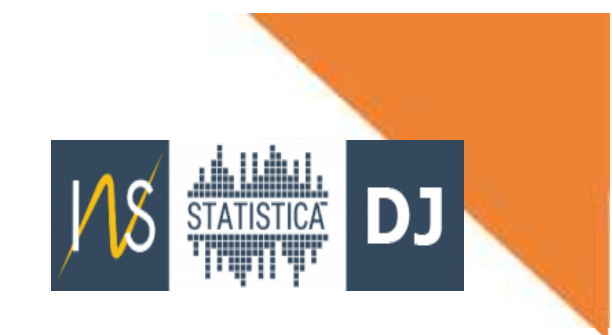

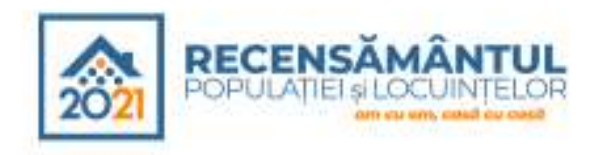

Formularul de preînregistrare solicită completarea următoarelor informații:

1. Informații despre CAPUL GOSPODĂRIEI/ PERSOANA DE REFERINȚĂ - se completează CNP-ul persoanei care solicită autorecenzarea asistată și o adresă de email validă.

2. Informații privind LOCUL DE REȘEDINȚĂ OBIȘNUITĂ.

3. MEMBRII GOSPODĂRIEI INDIVIDUALE - se vor introduce CNP-urile celorlalți membri ai gospodăriei și adresele de email ale acestora (dacă există). <u>Capul gospodăriei/persoana de referință introdusă la punctul 1 nu se mai introduce aici.</u>

4. LOCUINȚE SECUNDARE NEOCUPATE se referă la situațiile în care o persoană sau mai multe persoane din gospodărie au în proprietate una sau mai multe locuințe secundare, sezoniere sau de vacanță, care la data de 1 Decembrie 2021 erau neocupate. Atenție, numai dacă erau neocupate.

5. După completarea tuturor informațiilor, se apasă butonul "**Trimiteți formularul**" și se așteaptă primirea link-ului pentru chestionarul individual, pe adresa de e-mail indicată.

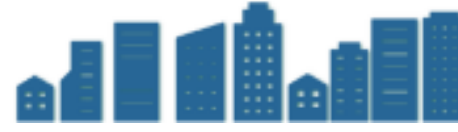

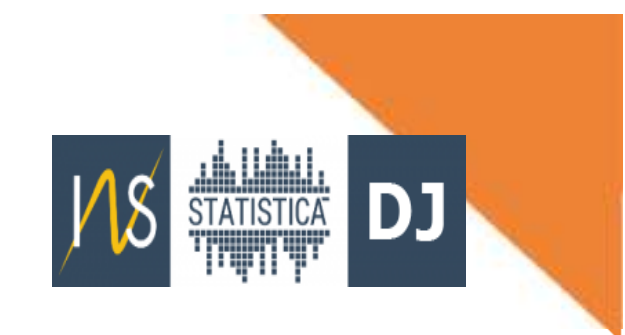

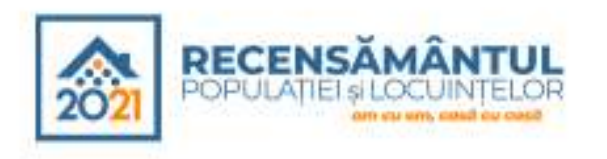

#### LOCUL DE REȘEDINȚĂ OBIȘNUITĂ - se pot întâlni două situații:

1. Prima este cea în care reședința obișnuită se află într-o locuință ocupată de o gospodărie individuală.

Aici se solicită în mod obligatoriu selectarea județului, localității, satului sau sectorului municipiului București, denumirii străzii și numărului administrativ, iar pentru clădirile cu apartamente, completarea blocului, scării, etajului și apartamentului.

Atragem atenția asupra faptului că pentru completarea corectă și validarea chestionarului de recensământ este necesară furnizarea completă a adresei de reședință.

În continuare se solicită numărul de gospodării care își au reședința obișnuită în locuința de la adresa introdusă mai sus.

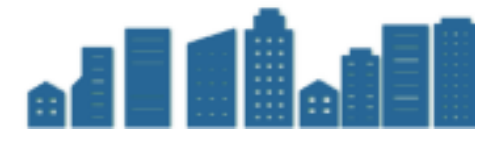

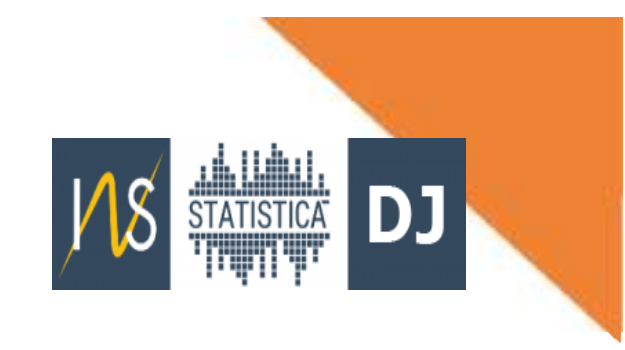

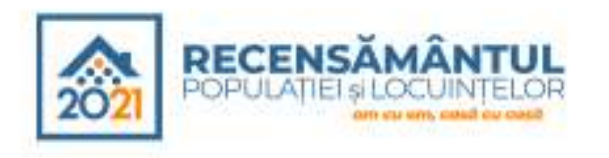

#### LOCUL DE REȘEDINȚĂ OBIȘNUITĂ

2. Cea de-a doua situație, mai puțin întâlnită, este cea în care reședința obișnuită se află într-un spațiu colectiv de locuit (ex. studenți).

Aici se vor selecta județul, localitatea, tipul și denumirea spațiului colectiv în care își are reședința obișnuită persoana/gospodăria care se preînregistrează, din listele care apar la accesarea fiecărui câmp. În cazul în care nu regăsiți în listă denumirea spațiului colectiv, doar aici se poate înscrie o altă denumire.

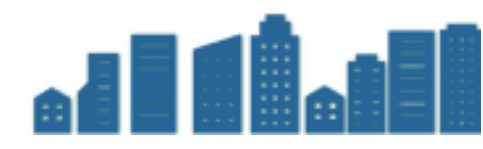

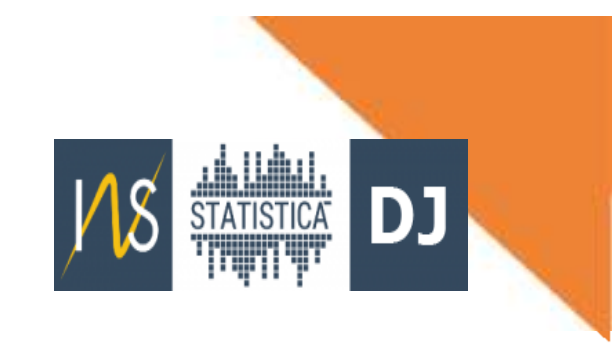

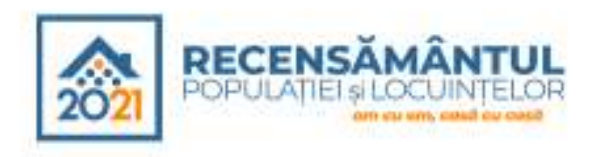

#### MEMBRII GOSPODĂRIEI INDIVIDUALE

În această secțiune, pe lângă posibilitatea introducerii CNP-ului și a adreselor de email, există și posibilitatea înregistrării cetățenilor străini fără CNP prin furnizarea informațiilor privind sexul (femeiesc sau bărbătesc) și data de naștere.

ATENȚIE! După introducerea informațiilor privind sexul (femeiesc sau bărbătesc) și data de naștere, în rândul de deasupra, în câmpul Cod se va genera un cod temporar de 13 cifre pe care persoana care preînregistrează membrii gospodăriei trebuie să-l noteze pentru identificarea ulterioară a link-ului către chestionar.

Link-urile către chestionare vor fi primite pe email-urile furnizate în formularul de preînregistrare, însoțite de CNP sau de codul temporar pentru cetățenii străini și vor avea vizibile doar primele 5 cifre (sexul, anul și luna nașterii) și ultimele 3 cifre.

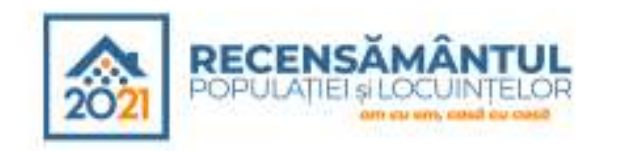

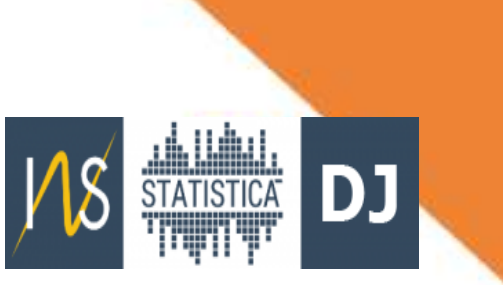

#### Îndrumări privind completarea chestionarelor individuale (Locuință, Gospodărie, Persoană)

- Secțiunile Locuință și Gospodărie vor apărea doar în chestionarul capului gospodăriei. Ceilalți membri ai gospodăriei vor completa doar secțiunea Persoană.
- Când parcurgeți un chestionar, trebuie să citiți precizările înscrise la fiecare întrebare și să țineți cont de următoarele:
   Întrebările al căror text este roșu au răspunsuri eronate. Vă rugăm să reveniți asupra lor. La întrebările al căror text este albastru nu s-a răspuns încă. La întrebările al căror text este verde s-a răspuns fără erori.
- Chestionarele trebuie să fie corectate de erori imediat ce acestea sunt evidențiate de către aplicație.
- 🟱 Un chestionar se finalizează/se trimite în sistem doar prin apăsarea butonului

COMPLET

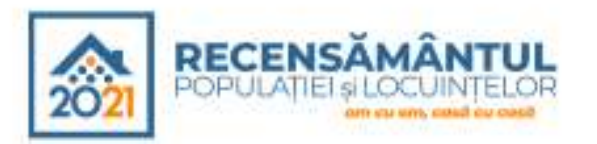

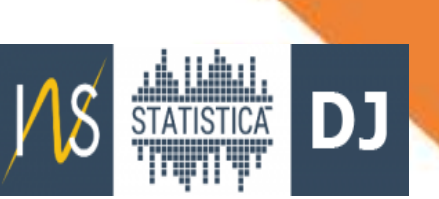

## Cum știu dacă chestionarul individual online a fost completat integral și a fost validat:

- După completarea chestionarului individual, pri COMPLET butonului , acesta este transmis în baza de date a recensământului și se generează un rezultat în pagina web, în decurs de până la 7 zile, care va confirma completarea cu succes sau va cere reluarea procedurii în cazul în care au existat erori la introducerea datelor de către utilizator.
- INS validează datele și încarcă rezultatul validării în platforma de la adresa recensamantromania.ro, butonul "VERIFICAREA AUTO-RECENZĂRII" – disponibil din data de 14 martie 2022.
- După validare, pentru chestionarele validate din punct de vedere al corectitudinii și completitudinii se eliberează certificatul de confirmare (dovada autorecenzării). În caz contrar, pentru chestionarele nevalidate din punct de vedere al corectitudinii și completitudinii, când persoana va accesa platforma respectivă, va găsi un mesaj prin care i se va comunica faptul că nu a fost validat chestionarul și se consideră că auto-recenzarea nu a fost efectuată. Autorecenzarea trebuie reluată.
- Dovada autorecenzării online se poate descărca.

> Accessiona Cartificatului da confirmara/dovazii da autorecenzara (sau da infirmara)

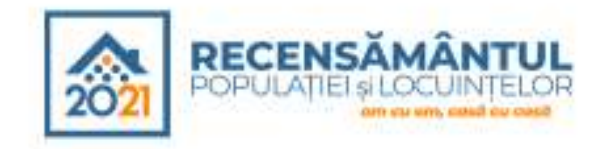

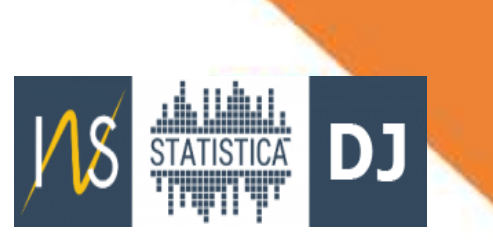

## Verificarea auto-recenzării și accesarea dovezii de autorecenzare

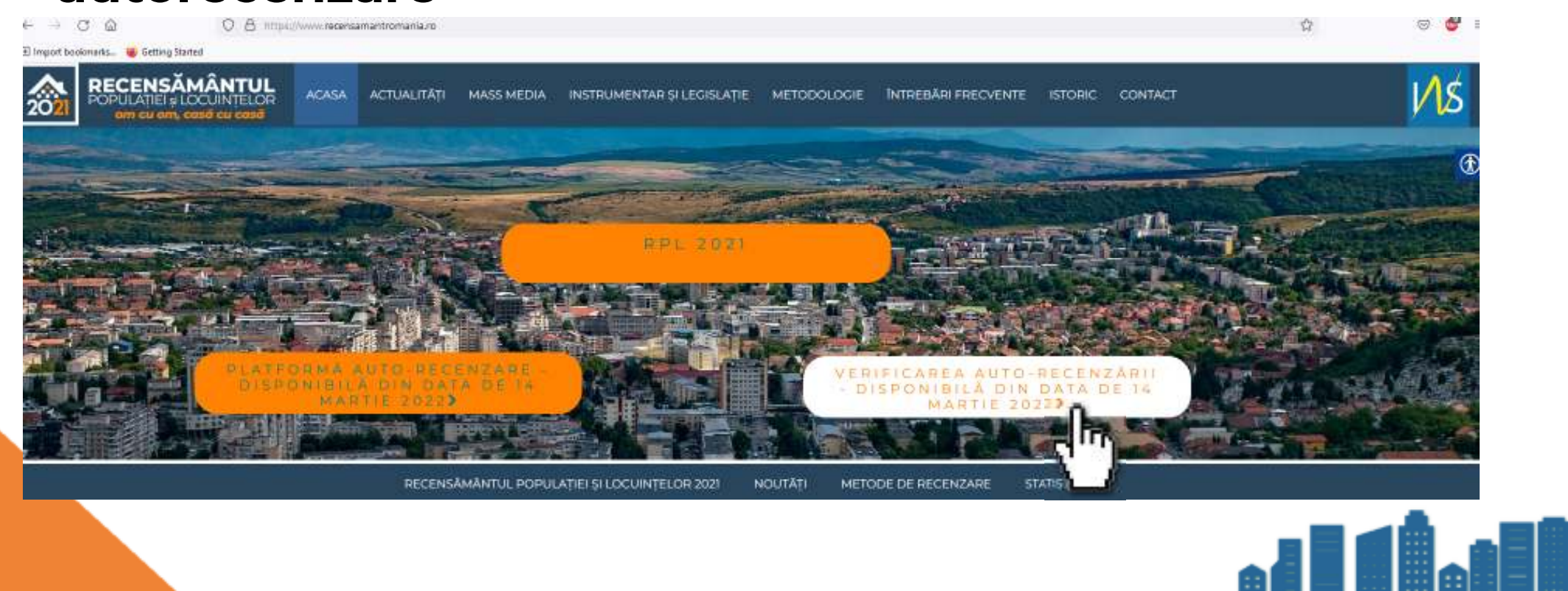